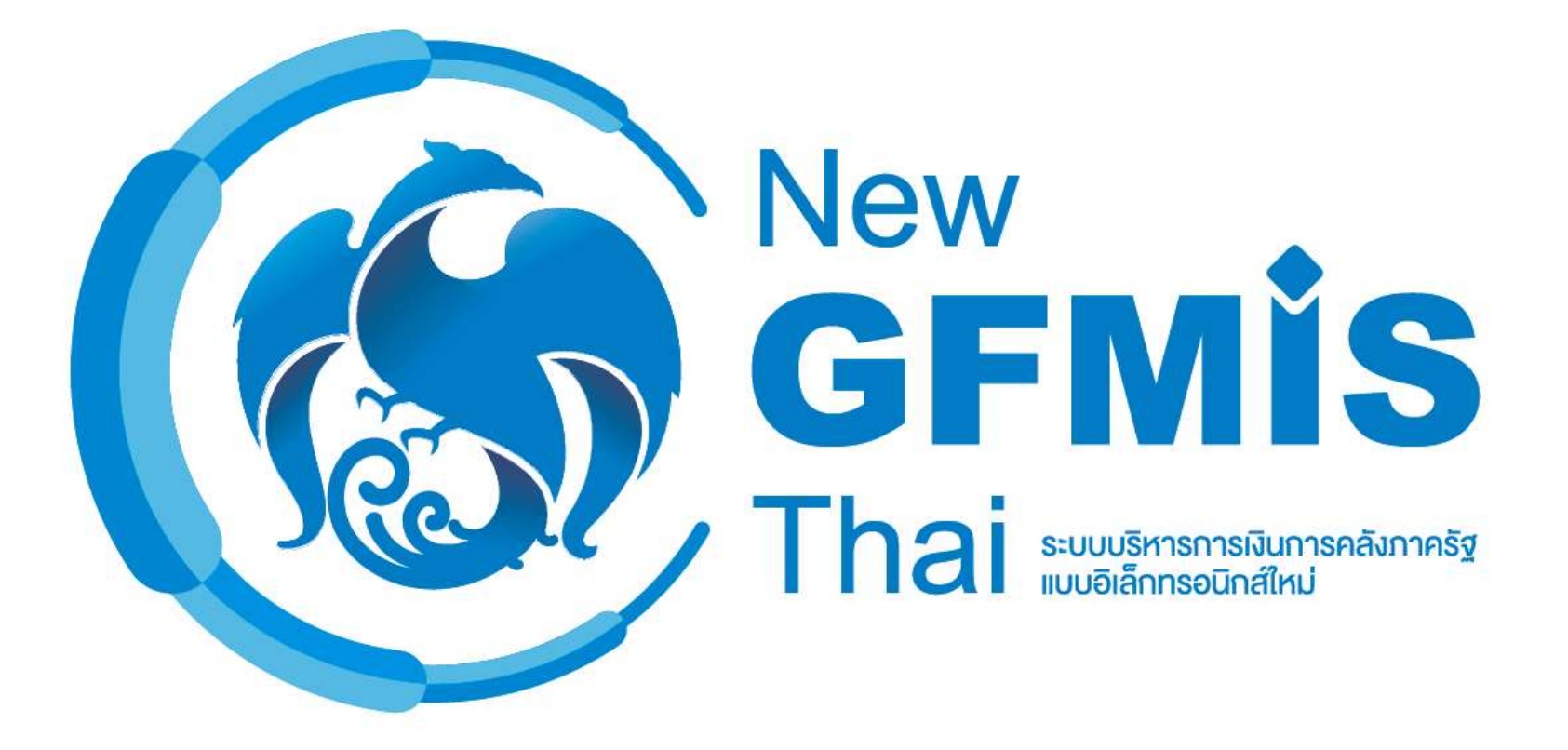

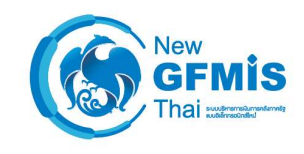

# วัตถุประสงค์ ระบบ New GFMIS Thai

- เพื่อจัดหาระบบ New GFMIS Thai ที่เป็นระบบเปิด (Open System)
   เพื่อทดแทนระบบ GFMIS ที่ใช้งานอยู่ในปัจจุบัน (SAP)
- 2. เพื่อให้ระบบ New GFMIS Thai ให้รองรับการเชื่อมต่อกับระบบงาน ภายนอก ให้สามารถใช้งานได้สอดคล้องกับกระบวนการปัจจุบัน
- เพื่อลดความเสี่ยงจากการใช้ระบบเดิมที่ล้าสมัย ไม่ได้รับการสนับสนุน จากเจ้าของ ผลิตภัณฑ์และไม่รองรับความต้องการปัจจุบัน

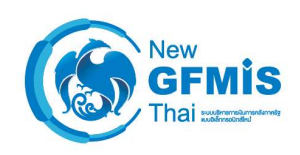

# ข้อดีของ ระบบ New GFMIS Thai

- แก้ปัญหาเรื่องค่าใช้จ่าย Indirect License ได้
- ลดค่าใช้จ่ายระยะยาวในเรื่องของ MA
- แก้ปัญหาเชิงฟังก์ชันการทำงานของระบบได้
- รองรับการเป็นหน่วยรับงบประมาณขององค์กรปกครองส่วนท้องถิ่น
- แก้ไขข้อจำกัดเรื่องโครงสร้างงบประมาณ
- รองรับการเชื่อมต่อในอนาคตได้ เนื่องจากไม่มีค่าใช้จ่ายในการเชื่อมต่อระบบ ภายนอก เช่น การเชื่อมต่อกับ Nation e-Payment
- ข้อมูล MIS เป็นปัจจุบันมากขึ้น (ข้อมูลทุกสิ้นวัน)

# กระทบกับผู้ปฏิบัติให้น้อยที่สุด

# Web Online

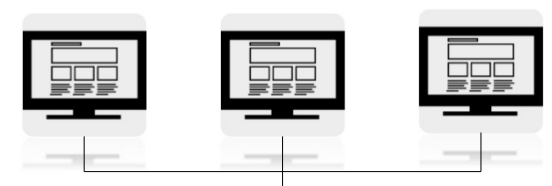

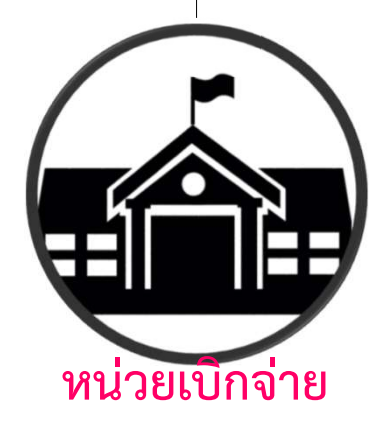

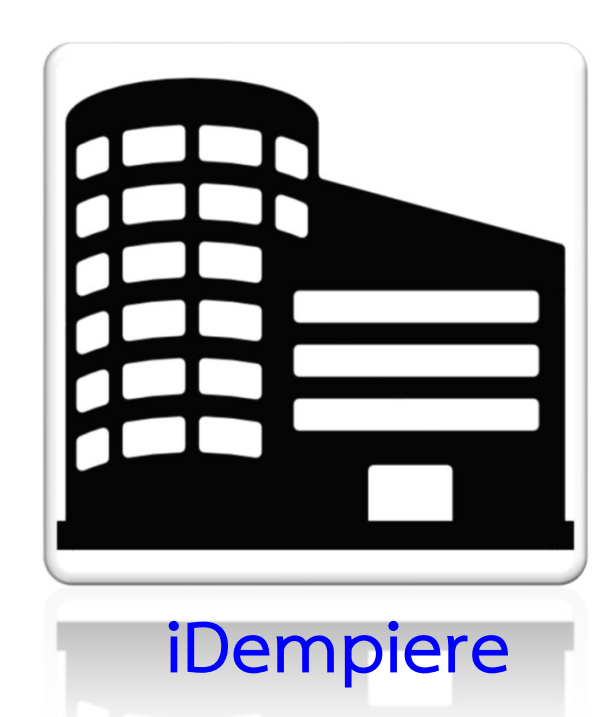

# สิ่งที่<u>เหมือน</u>ระหว่างระบบ New GFMIS Thai และ GFMIS SAP

- การกำหนดประเภทเอกสาร (Document Type) การบันทึกบัญชี และกระบวนการ ปฏิบัติงาน ถูกออกแบบให้เหมือนเดิมมากที่สุด เพื่อสามารถโอนย้ายข้อมูล (Data Conversion) ได้
- คงแบบฟอร์ม หน้าจอ Web Online ให้เหมือนเดิมมากที่สุด เพื่อลดผลกระทบการบันทึก รายการ และการฝึกอบรมให้หน่วยเบิกจ่าย
- หน่วยงานที่บันทึกรายการระบบ Web Online ยังคงใช้ Token เหมือนเดิม

# สิ่งที่<u>แตกต่าง</u>ระหว่างระบบ New GFMIS Thai และ GFMIS ปัจจุบัน

| ระบบ GFMIS SAP ปัจจุบัน                   | ຈະບບ New GFMIS Thai                                                                        |
|-------------------------------------------|--------------------------------------------------------------------------------------------|
| การบันทึกรายการบนระบบ Web Online ใช้      | การบันทึกรายการบนระบบ Web Online เปลี่ยน                                                   |
| Browser Internet Explorer                 | มาใช้ Browser Chrome                                                                       |
| การเข้าใช้งานบนระบบ Web Online หน่วยงาน   | การเข้าใช้งานบนระบบ Web Online หน่วยงาน                                                    |
| Intranet การบันทึกและอนุมัติ ใช้ User และ | Intranet การบันทึกใช้ User และ Password, การ                                               |
| Password                                  | อนุมัติใช้ Token                                                                           |
| การบันทึกรายการบางประเภทบน SAP Terminal   | การบันทึกรายการบางประเภทบน SAP Terminal                                                    |
| ด้วย SAP T-code                           | ถูกแทนที่ด้วยแบบฟอร์มใหม่บนระบบ Web Online                                                 |
| ระบบ MIS ปัจจุบันใช้ SAP BW               | ระบบ MIS เรียกใหม่ว่า Financial Analytic และมี<br>การเพิ่มจำนวนผู้ใช้งานไปถึงทุกส่วนราชการ |

# โครงสร้างรหัสหน่วยงาน สำหรับกรมหรือส่วนราชการอื่นที่มีฐานะเป็นกรม

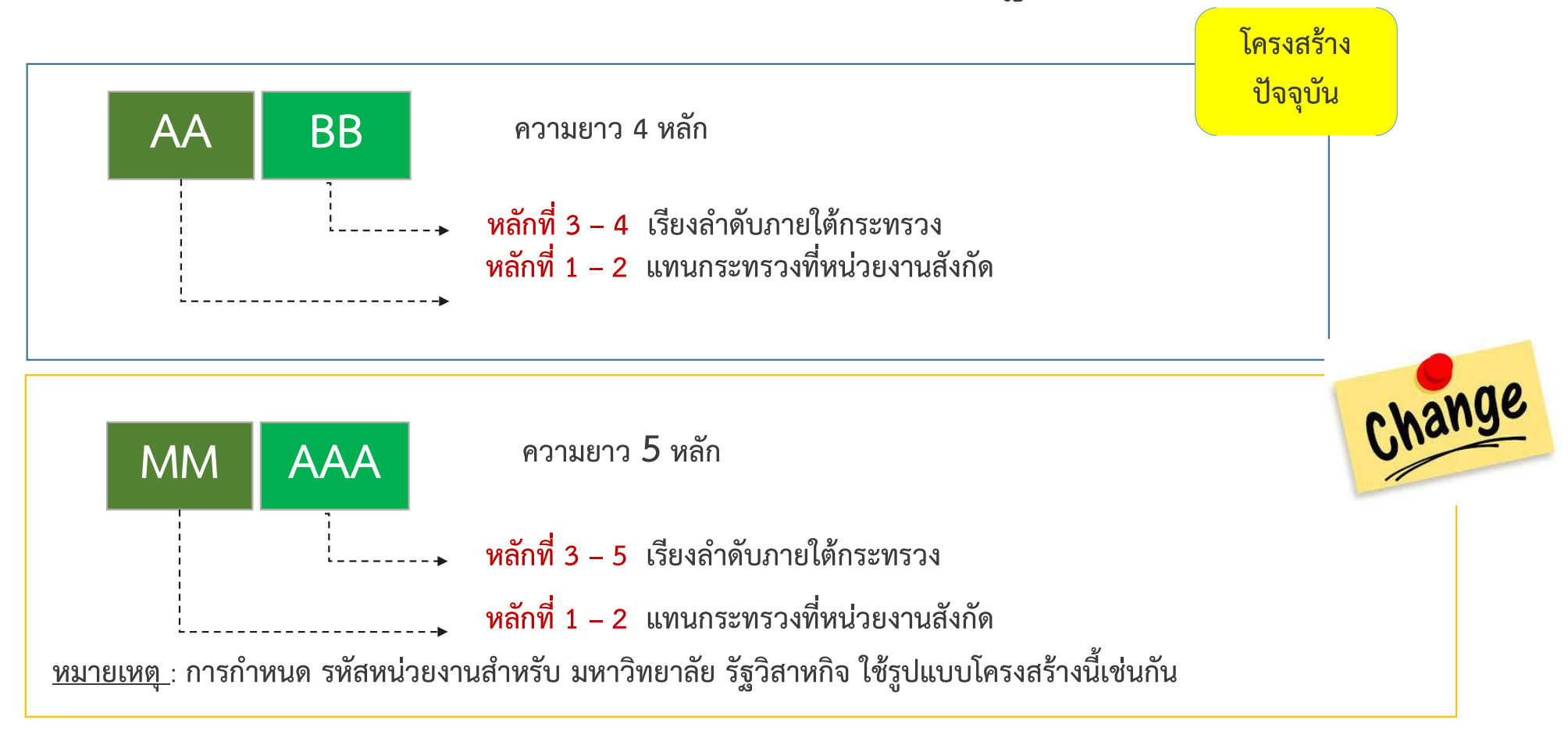

# โครงสร้างรหัสงบประมาณสำหรับส่วนราชการ

เปลี่ยนแปลงโครงสร้างรหัสงบประมาณจากความยาว 16 หลัก เป็นความยาว 20 หลัก

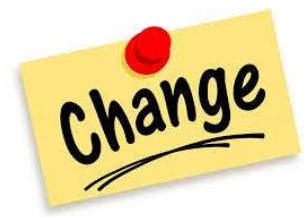

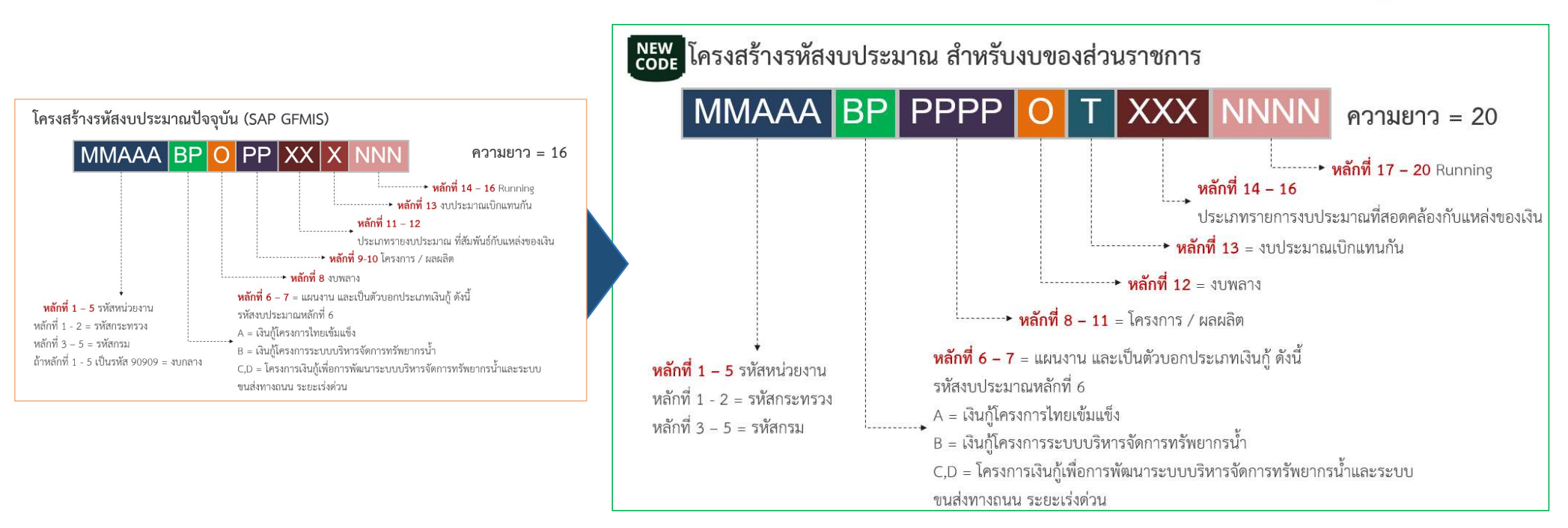

## โครงสร้างรหัสแบบเก่า

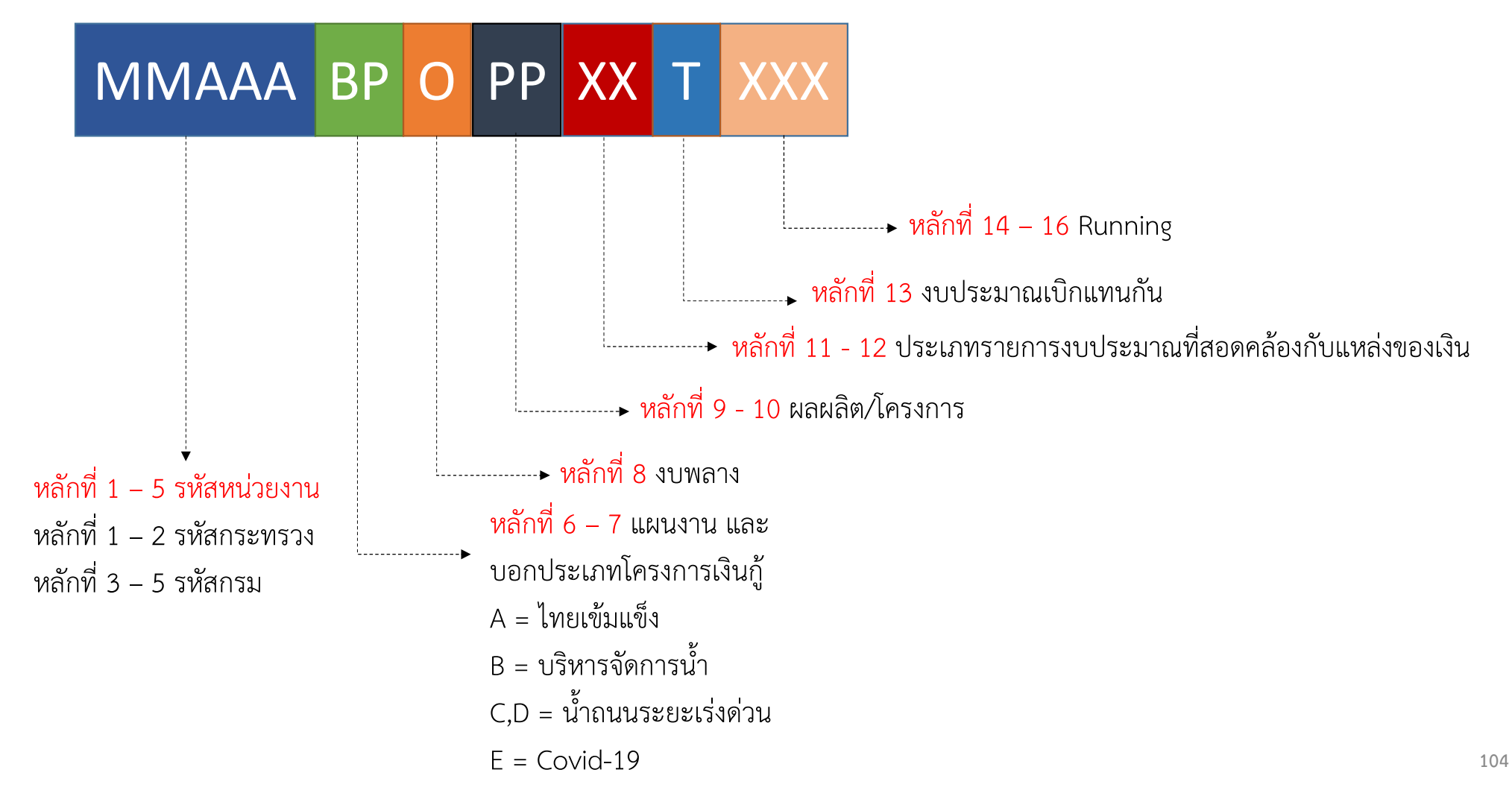

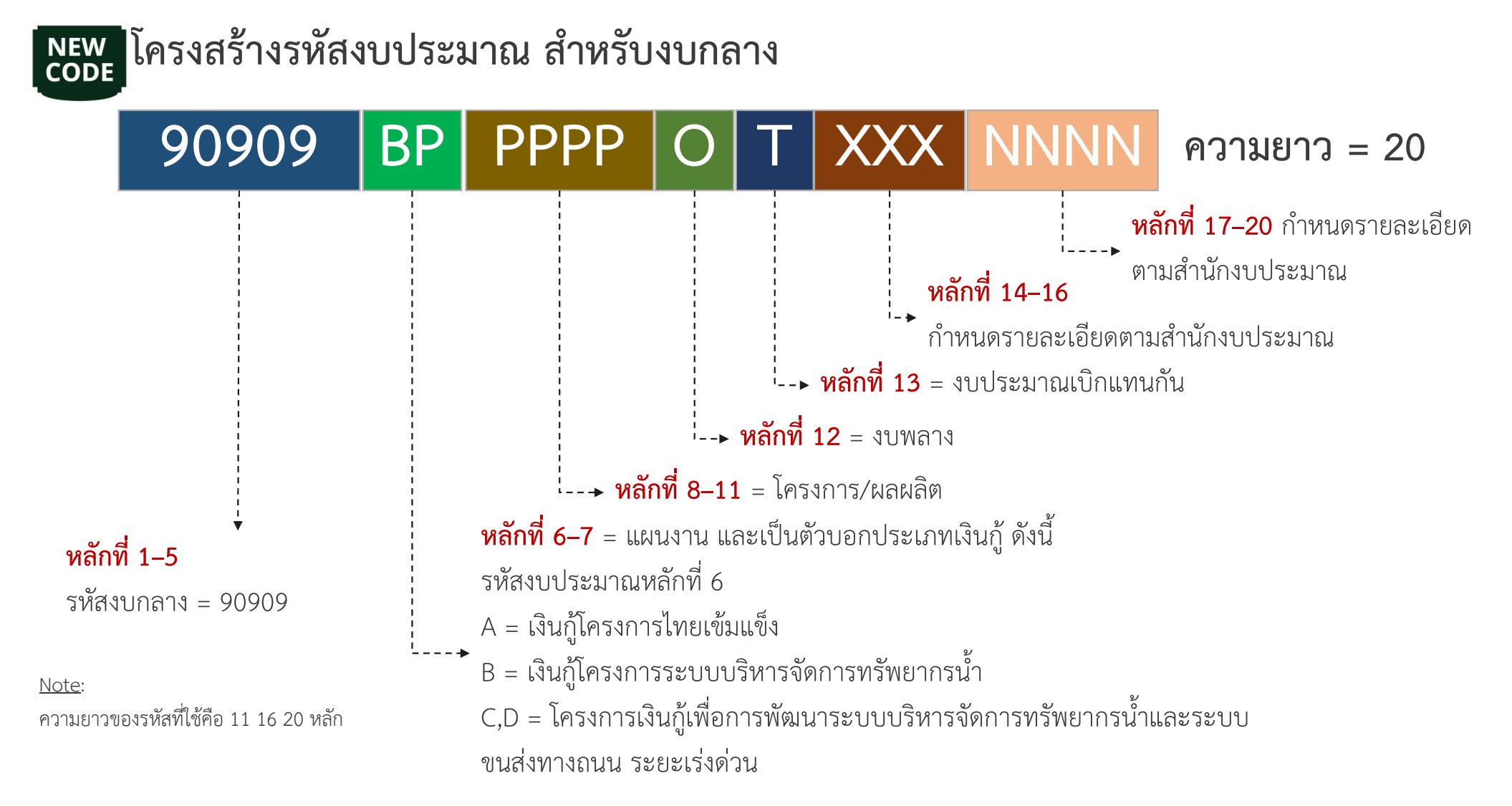

# โครงสร้างรหัสกิจกรรมหลัก

เปลี่ยนแปลงโครงสร้างรหัสกิจกรรมหลักจากความยาว 14 หลัก เป็นความยาว 17 หลัก

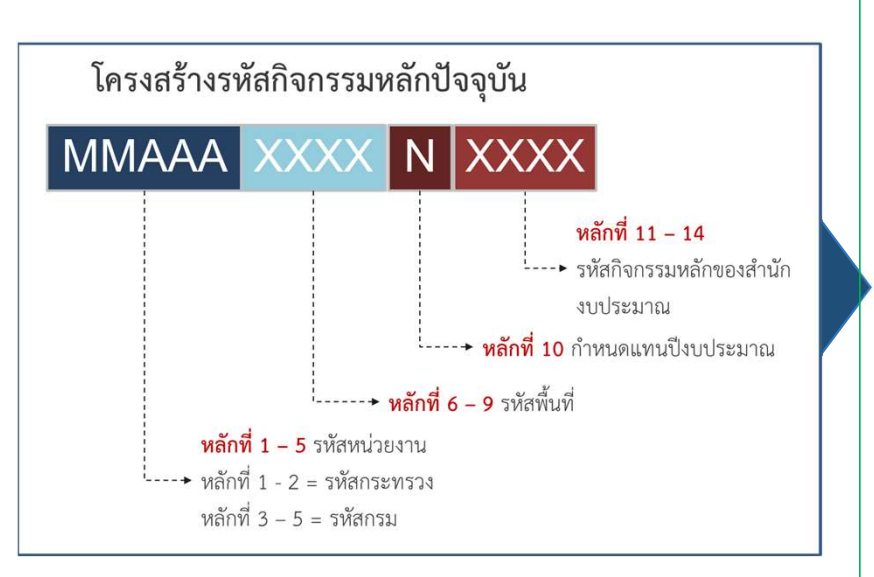

### <u>สิ่งที่เปลี่ยนแปลง</u>

- แยกรหัสพื้นที่เก็บเป็นฟิลด์ใหม่
- กำหนดรหัสกิจกรรมหลักของสำนักงบประมาณ ให้เหมือนของ สงป.

![](_page_10_Figure_6.jpeg)

Change

## โครงสร้างรหัสแบบ 14 หลัก (ปัจจุบัน)

![](_page_11_Figure_1.jpeg)

ตัวอย่าง 030041000**P**3421

![](_page_12_Picture_0.jpeg)

![](_page_12_Figure_1.jpeg)

# โครงสร้างรหัสกิจกรรมย่อย

![](_page_13_Figure_1.jpeg)

Change

#### ช่องทางเข้า Website ระบบ New GFMIS Thai

- เข้าผ่าน Chrome Browser
- Web Portal <u>https://portal.gfmis.go.th</u>

![](_page_14_Picture_4.jpeg)

### o การเข้าใช้งานโดย Token Key

| HARDWARE KEY                                                                                            |
|----------------------------------------------------------------------------------------------------|
|                                                                                                    |
| GFMIS -                                                                                                 |
| สำหรับการใช้งานโดยผ่าน USB Token เท่านั้น                                                               |
| Windows Security X                                                                                      |
| Select certificate                                                                                      |
| By selecting a certificate I accept that my name and personal ID code will be sent to service provider. |
| A0300200000T102@tms.gfmis                                                                               |
| Issuer: GFMIS CA1                                                                                       |
| Valid From: 1/4/2021 to 1/3/2026                                                                        |
| Click here to view certificate properties                                                               |
| OK Cancel                                                                                               |

![](_page_15_Picture_3.jpeg)

#### การเข้าใช้งานโดย User Name/Password

![](_page_16_Picture_2.jpeg)

112

### หน้าเมนูหลัก Web Portal

![](_page_17_Picture_2.jpeg)

![](_page_17_Picture_3.jpeg)

## หน้าจอการบันทึกรายการในระบบ New GFMIS Thai

![](_page_18_Figure_1.jpeg)

### ระบบงบประมาณ

### ระบบบริหารการเงินการคลังภาครัฐแบบอิเล็กทรอนิกส์ใหม่ NEW GOVERNMENT FISCAL MANAGEMENT INFORMATION SYSTEM

![](_page_19_Figure_2.jpeg)

ชื่อผู้ใช้ : USER-0303F01 UAT ตำแหน่ง : เจ้าหน้าที่กระทรวงการคลัง สังกัด : กรมธนารักษ์

#### บันทึกรายการ

สร้าง/บันทึก/ค้นหา/เปลี่ยนแปลง เอกสาร

![](_page_19_Picture_6.jpeg)

#### ระบบการบริหารงบประมาณ

สำรองเงิน,แผนการใช้จ่ายงบประมาณในปี และแผนการใช้จ่ายงบประมาณเกินปี

#### » สำรองเงิน

- สง01» สำรองเงิน เงินปีปัจจุบัน (สง.01) สง05» สำรองเงิน - เงินปีก่อนหน้า (สง.05)ไษ
- สง04» ลดยอดสำรองเงิน (สง.04)
- » กันเงินไว้เบิกเหลือมปี/ขยายเวลาเบิกจ่าย
- » อนุมัติรายการเอกสารสำรองเงิน
- » โอน/เปลี่ยนแปลงงบประมาณ
- » เบิกแทนกัน

![](_page_19_Picture_16.jpeg)

#### ระบบจัดซื้อจัดจ้าง

้ข้อมูลหลักผู้ขาย,สั่งซื้อ/จ้าง/เช่า,ตรวจรับพัสดุ,สัญญา และกระบวนงานขยายเวลาเบิกเจ่ายและกันเงินเหลื่อมปี

# ระบบจัดซื้อจัดจ้าง ระบบบริหารการเงินการคลังภาครัฐแบบอิเล็กทรอนิกส์ใหม่ NEW GOVERNMENT FISCAL MANAGEMENT INFORMATION SYSTEM ซึ่งมีซ์: USER-030038888810 UAT ดำแหน่ง: เจ้าหน้าที่กระทรวงการคลั สังกัด: กรมอนารักษ์ วันทึกรายการ

![](_page_20_Picture_1.jpeg)

ระบบการบริหารงบประมาณ

![](_page_20_Picture_3.jpeg)

- ระบบจัดซื้อจัดจ้าง » ข้อมูลหลักผู้ขาย
  - » บันทึกรายการสั่งซื้อ/จ้าง/เช่า
  - » ตรวจรับพัสดุ
  - » กระบวนงานขยายเวลาเบิกจ่ายและกันเงินเหลื่อมปี ใบสั่งซื้อสั่งจ้าง
  - » อนุมัติรายการใบสั่งซื้อสั่งจ้าง ขอขยายเบิกจ่าย-กันเหลื่อมปี
  - » กระบวนงานสลาย PO เงินกันเหลื่อมปี

![](_page_20_Picture_10.jpeg)

#### ระบบเบิกจ่าย

### ระบบเบิกจ่าย

![](_page_21_Picture_1.jpeg)

รหัสผู้ใช้ : A0300300003T001 เข้าสู่ระบบเมื่อ : 21:39:28 คู่มือการใช้งาน ข้อมูลผู้ใช้ | แก้ไขรหัสผ่าน ออกจากระบบ | สลับผู้ใช้

#### เลือกรายการที่ต้องการ

เมนูถัดไป <mark>| กลับหน้าหลั</mark>ก

![](_page_21_Picture_5.jpeg)

ชื่อผู้ใช้ : วิทยากร T001 ตำแหน่ง : ผู้บันทึก สังกัด : กรมธนารักษ์

#### บันทึกรายการ

สร้าง/บันทึก/ค้นหา/เปลี่ยนแปลง เอกสาร

#### ระบบการบริหารงบประมาณ

![](_page_21_Figure_10.jpeg)

FM

#### ระบบจัดซื้อจัดจ้าง

![](_page_21_Picture_12.jpeg)

#### ระบบเบิกจ่าย

#### » ขอเบิกเงิน

ขบ01 » ขอเบิกเงินงบประมาณที่ต้องอ้างใบสั่งซื้อฯ

- ขบ02 » ขอเบิกเงินงบประมาณที่ไม่อ้างใบสั่งซื้อๆ
- ขบ03 » ขอเบิกเงินนอกงบประมาณที่ไม่อ้างใบสั่งซื้อฯ
- ขบ11 » ขอเบิกเงินงบประมาณที่ต้องอ้างใบสั่งซื้อฯ การส่งมอบไม่แน่นอน
- ทข01 » ขอเบิกเงินกู้อ้างอิงใบสั่งซื้อา
- ทข02 » ขอเบิกเงินกู้ที่ไม่อ้างอิงใบสั่งซื้อฯ
- ทข11 » ขอเบิกเงินกู้อ้างอิงใบสั่งซื้อฯ การส่งมอบไม่แน่นอน
- » ขอถอนคืนรายได้
- » ขอจ่ายโดยส่วนราชการ
- » การบันทึกเบิกเกินส่งคืน/ล้างลูกหนี้เงินยืม/คืนเงินทดรองราชการ

### ระบบรับและนำส่งเงิน

![](_page_22_Figure_1.jpeg)

#### ระบบบริหารการเงินการคลังภาครัฐแบบอิเล็กทรอนิกส์ใหม่ NEW GOVERNMENT FISCAL MANAGEMENT INFORMATION SYSTEM

![](_page_22_Figure_3.jpeg)

รหัสผู้ใช้ : A0300300003T001 เข้าสู่ระบบเมื่อ : 16:51:52 คู่มือการใช้งาน ข้อมูลผู้ใช้ แก้ไขรหัสผ่าน ออกจากระบบ สลับผู้ใช้

#### เลือกรายการที่ต้องการ

เมนูถัดไป | กลับหน้าหลัก

![](_page_22_Picture_7.jpeg)

ระบบการบริหารงบประมาณ

![](_page_22_Picture_9.jpeg)

FM

![](_page_22_Picture_10.jpeg)

![](_page_22_Figure_11.jpeg)

ระบบเบิกจ่าย

![](_page_22_Picture_13.jpeg)

#### ระบบรับและนำส่งรายได้

» จัดเก็บรายได้

นส01 » การรับเงินของหน่วยงาน นส03 » การรับเงินแบบแทนกัน

#### » นำส่งเงิน

นส02-1 » นำส่งเงินแบบผ่านรายการ นส02-2 » นำส่งเงินแบบพักรายการ

### ระบบบัญชีแยกประเภท

![](_page_23_Figure_1.jpeg)

### ระบบสินทรัพย์ถาวร

![](_page_24_Figure_1.jpeg)

#### รายงานระบบงบประมาณ

ชื่อผู้ใช้ : วิทยากร T001 ดำแหน่ง: ผู้บันทึก สังกัด: กรมธนารักษ์

#### ระบบบริหารงบประมาณ

#### รายงานข้อมูลภาพรวมงบประมาณ

#### รายงานงบประมาณระดับหน่วยเบิกจ่าย

- > รายงานสถานะการเบิกจ่ายงบประมาณตามค่ารหัสงบประมาณ NFMA46
- > รายงานสถานะการเบิกจ่าย (ตามงวด) ตามค่ารหัสงบประมาณ NFMA48
- > รายงานแสดงยอดงบประมาณตามหน่วยรับงบประมาณ NFMA55

#### รายงานงบประมาณระดับกอง

- > รายงานสถานะการเบิกจ่าย ระดับกอง ตามค่ารหัสงบประมาณ รหัสหน่วยรับงบประมาณ NFMA47
- > รายงานสถานะการเบิกจ่าย (ตามงวด) ตามหน่วยรับงบประมาณ NFMA49

#### รายงานการโอน/เปลี่ยนแปลงงบประมาณ

- > รายงานผลการโอน/เปลี่ยนแปลงงบประมาณ (Mass) NFMBB\_TRN\_RT01
- > รายงานผลการโอน/เปลี่ยนแปลงงบประมาณ (ภาพรวม) NFMBB\_TRN\_RT02

#### รายงานตามช่วงเวลา

- > รายงานสถานภาพการใช้จ่ายงบประมาณระดับหน่วยเบิกจ่าย (รายวัน) NFMF13C
- > รายงานสถานภาพการใช้งบกลางระดับหน่วยเบิกจ่าย (รายวัน) NFMF14C
- > รายงานสถานภาพการใช้จ่ายงบประมาณระดับหน่วยเบิกจ่าย (รายเดือน) NFMF19C

#### รายงานเอกสารสำรองเงิน

- > รายงานแสดงเอกสารสำรองเงินสำหรับส่วนราชการ NFMA60
- > รายงานแสดงเอกสารสำรองเงินสำหรับส่วนราชการ มีข้อมูลสัญญา NFMA60CX

# รายงานระบบจัดซื้อจัดจ้าง

| New<br>GFMIS<br>Thai werenetwork | ระบบรายงานหน่วยงานภาครัฐ<br>Agency Online Report                                                                                                    |  |  |  |  |  |  |  |
|----------------------------------|----------------------------------------------------------------------------------------------------|--|--|--|--|--|--|--|
| รหัสผู้ใช้: A0300300003T001 🔍    | <b>ชื่อผู้ใช้ :</b> วิทยากร T001 <b>ตำแหน่ง:</b> ผู้บันทึก <b>สังกัด:</b> กรมธนารักษ์                                                                                    |  |  |  |  |  |  |  |
| เข้าสู่ระบบเมื่อ: 18:46:00       | ระบบจัดซื้อจัดจ้าง                                                                                                    |  |  |  |  |  |  |  |
| Online ออกจากระบบ                | รายงานข้อมูลหลักผู้ขาย                                                                                                    |  |  |  |  |  |  |  |
| ระบบบริหารงบประมาณ >             | รายงานใบสั่งซื้อสั่งจ้าง                                                                                                    |  |  |  |  |  |  |  |
| ระบบจัดซื้อจัดจ้าง >             | > รายงานใบสั่งซื้อสั่งจ้าง (PO) ประเภทรายวัน / รายสัปดาห์ / รายเดือน NPO_BS01                                                                                            |  |  |  |  |  |  |  |
| ระบบการเบิกจ่ายเงิน >            | > รายงานไบสั่งซื้อสั่งจ้าง (PO) ประเภทการส่งมอบไม่แน่นอน ประเภทรายวัน / รายสัปดาห์ / รายเดือน NPO_BS04<br>> รายงานเพื่อตรวจสอบการบันทึกรายการตามหน่วยเบิกจ่าย NPO STATUS |  |  |  |  |  |  |  |
|                                  | > รายงานสรุปข้อมูลระบบจัดซื้อจัดจ้าง NPO_LOG                                                                                                    |  |  |  |  |  |  |  |
| ระบบรับและนำส่งรายได้ >          | รายงานสลายใบสั่งซื้อสั่งจ้าง                                                                                                    |  |  |  |  |  |  |  |
| ระบบบัญชีแยกประเภททั่วไป >       | > รายงานการสลายใบสั่งซื้อสั่งจ้าง NPO_POCL                                                                                                    |  |  |  |  |  |  |  |
| ระบบบัญชีสินทรัพย์ถาวร >         | รายงาน PO ขอขยายเบิกจ่าย/กันเงินเหลื่อมปี                                                                                                    |  |  |  |  |  |  |  |
| ระบบบัญชีบริหาร>                 | รายงานตรวจรับพัสดุ                                                                                                    |  |  |  |  |  |  |  |
|                                  | > รายงานตรวจรับพัสดุ ประเภทรายวัน / สัปดาห์ / เดือน NPO_GR                                                                                                    |  |  |  |  |  |  |  |

### รายงานระบบเบิกจ่าย

| New<br>GFMI<br>Thai tutereteret                 | <b>S</b><br>Lavely | ระบบรายงานหน่วยงานภาครัฐ<br>Agency Online Report                                         |
|-------------------------------------------------|--------------------|------------------------------------------------------------------------------------------|
| รหัสผู้ใช้: A0300300003T001                     | «                  | <b>ชื่อผู้ใช้ :</b> วิทยากร T001 <b>ตำแหน่ง:</b> ผู้บันทึก <b>สังกัด:</b> กรมธนารักษ์    |
| เข้าสู่ระบบเมื่อ: 22:06:00<br>Online ออกจากระบบ |                    | ระบบการเบิกจ่ายเงิน                                                                      |
| ระบบบริหารงบประมาณ                              | >                  | > รายงานแสดงรายละเอียดสถานะการเบิกจ่ายเงิน NAP_RPT503                                    |
| ระบบจัดซื้อจัดจ้าง                              | >                  | > รายงานติดตามสถานะขอเบิก NAP_S80000034<br>> รายงานสรุปการเบิกจ่ายของหน่วยงาน NAP_RPTW01 |
| ระบบการเบิกจ่ายเงิน                             | >                  |                                                                                          |
| ระบบรับและนำส่งรายได้                           | >                  |                                                                                          |
| ระบบบัญชีแยกประเภททั่วไป                        | >                  |                                                                                          |
| ระบบบัญชีสินทรัพย์ถาวร                          | >                  |                                                                                          |
| ระบบบัญชีบริหาร                                 | >                  |                                                                                          |

# รายงานระบบรับและนำส่งรายได้

| New<br>GFMIS<br>Thai waterwaterwaterwaterwaterwaterwaterwater | ระบบรายงานหน่วยงานภาครัฐ<br>Agency Online Report                                                                                                    |
|---------------------------------------------------------------|----------------------------------------------------------------------------------------------------|
| รหัสผู้ใช้: A0300300001001                                    | <ul> <li>ชิ้งผู้ใช้ : เกาy stark พัฒนานะ เรา สัสดะ กรมอนารักษ์</li> <li>รระบบรับและนำสั่งรระย์ได้</li> <li>รระบบรับและนำสั่ง</li> <li>รายงานจัดเก็บและนำส่ง</li> <li>รายงานจัดเก็บ นำส่ง รายได้แผ่นดิน และเงินฝากดลัง NRP_REV_002</li> <li>รายงานจัดเก็บ นำส่งรายได้แหนกัน NRP_REV_003</li> <li>รายงานจัดเก็บและนำส่ง ผ่าน KTB Corporate Online NRP_KCB_002</li> <li>รรายงานจัดเก็บและนำส่ง ผ่าน KTB Corporate Online NRP_KCB_002</li> <li>รายงานรัดเก็บ นำส่งรายได้แหนกัน NKTB corporate Online NRP_KCB_002</li> <li>รายงานรัดเก็บและเอียดข้อมูลบัญชีเงินฝากธนาคารของกรมบัญชีกลางและหรือคลังจังหรัด NRP_STATEMENT</li> <li>รายงานกรรบังการเงินแบบผ่านรายการ (นส.02-1) ประเภทรายวัน/รายสัปดาห์/รายเดือน NRP_W03</li> <li>รายงานการนำส่งเงินแบบหักรายการ (นส.02-2) ประเภทรายวัน/รายสัปดาห์/รายเดือน NRP_W04</li> <li>รายงานการรับเงินของหน่วยงาน (นส.01) ประเภทรายวัน/รายสัปดาห์/รายเดือน NRP_W02</li> <li>รายงานการรับเงินแทนกัน (นส.03) ประเภทรายวัน/รายสัปดาห์/รายเดือน NRP_W03</li> </ul> |
|                                                               |                                                                                                    |

# รายงานระบบบัญชีแยกประเภท

| New<br>GFMIS<br>Thai werenew                                                       | ระบบรายงานหน่วยงานภาครัฐ<br>Agency Online Report                                                                                                    |
|------------------------------------------------------------------------------------|----------------------------------------------------------------------------------------------------|
| รหัสผู้ใช้: A0300300003T001 《<br>เข้าสู่ระบบเมื่อ: 23:20:00<br>• Online ออกจากระบบ | ขึ่อผู้ใช้ : วิทยากร TOO1 ตำแหน่ง: ผู้บันทึก สังกัด: กรมธนารักษ์<br>ระบบบัญชีแยกประเภททั่วไป                                                                                                    |
| ระบบบริหารงบประมาณ ><br>ระบบจัดซื้อจัดจ้าง ><br>ระบบการเบิกจ่ายเงิน >              | <ul> <li>รายงานแสดงบรรทัดรายการบัญชีแยกประเภททั่วไป-หน่วยเบิกจ่าย</li> <li>รายงานแสดงการเคลื่อนไหวเงินฝากกระทรวงการคลัง</li> <li>รายงานงบทดลองรายวัน - หน่วยเบิกจ่าย</li> <li>รายงานงบทดลองรายเดือน - หน่วยเบิกจ่าย</li> </ul> |
| ระบบรับและนำส่งรายได้ >                                                            | <ul> <li>รายงานแสดงยอดเงินสดคงเหลือประจำวัน - แบบแสดงรายละเอียด</li> <li>รายงานแสดงยอดเงินสดคงเหลือประจำวัน - แบบแสดงรายละเอียด</li> </ul>                                                                                     |
| ระบบบัญชีแยกประเภททั่วไป >                                                         | > รายงานสมุดรายวันทั่วไป - แบบสรุป<br>> รายงานสมุดรายวันทั่วไป - แบบแสดงรายละเอียด                                                                                                    |
| ระบบบัญซีสินทรัพย์ถาวร >                                                           | > รายงานลูกหนี้เงินยืมราชการ<br>> รายงานแสดงข้อมลบัณชีผิดดล - ระดับหน่วยเบิกจ่าย                                                                                                    |
| ระบบบัญชีบริหาร >                                                                  |                                                                                                    |
|                                                                                    |                                                                                                    |

# รายงานระบบสินทรัพย์ถาวร

| New<br>GFMIS<br>Thai university                                                  | ระบบรายงานหน่วยงานภาครัฐ<br>Agency Online Report                                                                                                    |
|----------------------------------------------------------------------------------|----------------------------------------------------------------------------------------------------|
| รหัสผู้ใช้: A0300300003T001<br>เข้าสู่ระบบเมื่อ: 11:33:00<br>• Online ออกจากระบบ | « ชื่อผู้ใช้ : วิทยากร TOO1 คำแหน่ง: ผู้บันทึก สังกัด: กรมธนารักษ์<br>ระบบบัญชีสินทรัพย์ถาวร                                                                                          |
| ระบบบริหารงบประมาณ<br>ระบบจัดซื้อจัดจ้าง                                         | <ul> <li>รายงานข้อมูลหลักสินทรัพย์</li> <li>&gt; รายงานเปลี่ยนแปลงข้อมูลหลักสินทรัพย์ NFA_002</li> <li>&gt; รายงานสินทรัพย์ที่ยังไม่ผ่านรายการ NFA 003</li> </ul>                     |
| ระบบการเบิกจ่ายเงิน<br>ระบบรับและนำส่งรายได้                                     | <ul> <li>รายงานการบันทึกรายการสินทรัพย์</li> <li>รายงานการบันทึกรับสินทรัพย์ NFA_004</li> <li>รายงานการโอนสินทรัพย์ภายในหน่วยงาน (เฉพาะได้มาในปีปัจจุบัน / ปีก่อน) NFA_006</li> </ul> |
| ระบบบัญชีแยกประเภททั่วไป<br>ระบบบัญชีสินทรัพย์ถาวร                               | <ul> <li>&gt; รายงานการตัดจำหน่ายสินทรัพย์รวมการขาย / ไม่รวมการขาย NFA_008</li> <li>&gt; รายงานสินทรัพย์คงเหลือ NFA_011</li> <li>&gt; รายงานค่าเสื่อมราคา</li> </ul>                  |
| ระบบบัญชีบริหาร                                                                  | > รายงานค่าเสื่อมราคาที่ผ่านรายการ NFA_012                                                                                                    |

ระบบสารสนเทศเพื่อการบริหาร ในโครงการ New GFMIS Thai

![](_page_32_Picture_0.jpeg)

### New GFMIS : MIS/Financial Analytics - การเปรียบเทียบการเรียกดูข้อมูล YTD, YTM

![](_page_33_Figure_1.jpeg)

# รูปแบบของรายงาน

![](_page_34_Picture_1.jpeg)

## Fixed Report

![](_page_35_Picture_1.jpeg)

เลือกหน่วยงาน

All

#### รายงานงบประมาณกระทรวงแรงงาน

เลือกงบรายจ่าย

All

เลือกจังหวัด

All

| ข้อมูล ณ วันที่<br>13 มีนาคม 2562                   |
|-----------------------------------------------------|
| USER: X0000000000000000<br>DATE: 13/03/2562 , 16:40 |

เลือกหมวดรายจ่าย

All

| 2        |                    |                |         |                         |                      |          | 1           |
|----------|--------------------|----------------|---------|-------------------------|----------------------|----------|-------------|
|          |                    |                |         |                         |                      |          | หน่วย: ล้าเ |
| จังหวัด  | รายจ่ายประจำ/ลงทุน | หมวดรายจ่าย    | ທຣບ.    | โอน ปป.<br>ตกลงกับ สงป. | โอน ปป.อำนาจ<br>สรก. | เปิกจ่าย | PO ทั้งสิ้น |
| สวนกลาง  | งบประจำ            | งบรายจ่ายอื่น  | 16.6548 | 0                       | -4.43                | 0        | 0           |
| ส่วนกลาง | งบประจำ            | งบรายจ่ายอื่น  | 20.222  | 0                       | -4.92075             | 0        | 0           |
| ส่วนกลาง | งบประจำ            | งบรายจ่ายอื่น  | 5.45    | 0                       | 0                    | 0        | 0           |
| ส่วนกลาง | งบประจำ            | งบรายจ่ายอื่น  | 0       | 0                       | -1.1875              | 0        | 0           |
| ส่วนกลาง | งบประจำ            | งบดำเนินงาน    | 0       | 0                       | -1.6                 | 0        | 0           |
| ส่วนกลาง | งบประจำ            | ค่าตอบแทน      | 0.4728  | 0                       | 0                    | 0        | 0           |
| สวนกลาง  | งบประจำ            | ค่าใช้สอย      | 4.2115  | 0                       | 0                    | 0        | 0           |
| ส่วนกลาง | งบประจำ            | ค่าวัสดุ       | 0.2877  | 0                       | 0                    | 0        | 0           |
| ส่วนกลาง | งบประจำ            | ค่าสาธารณูปโภค | 0.028   | 0                       | 0                    | 0        | 0           |
| ส่วนกลาง | งบประจำ            | งบดำเนินงาน    | 0       | 0                       | -12.3524             | 0        | 0           |
| ส่วนกลาง | งบประจำ            | ค่าตอบแทน      | 1.2534  | 0                       | 0                    | 0        | 0           |
| สวนกลาง  | งบประจำ            | ค่าใช้สอย      | 31.9182 | 0                       | 0                    | 0.01541  | 0           |
|          |                    |                |         |                         |                      |          |             |

# Fixed Report

แทบเมนู (เปลี่ยนปี, เดือน)

| 📃   Row Limit: Maximum 💌      | 🕞                                          |                           |            |         |            |            |                |                         |                           |            |            |                   |            |        |                  |                           |            |            |            |            |        |                  |          |
|-------------------------------|--------------------------------------------|---------------------------|------------|---------|------------|------------|----------------|-------------------------|---------------------------|------------|------------|-------------------|------------|--------|------------------|---------------------------|------------|------------|------------|------------|--------|------------------|----------|
| ปึงบประมาณ เดือนตามปึงบประมาณ | ข้อมูล ณ วันที่                            | Outp                      | ut Type    |         |            |            |                |                         |                           |            |            |                   |            |        |                  |                           |            |            |            |            |        |                  |          |
| 2563 💌 🕘                      | ข้อมลล่าสด (12 มิถนายน 2563)               | PDF                       |            |         | *          |            |                |                         |                           |            |            |                   |            |        |                  |                           |            |            |            |            |        |                  |          |
|                               |                                            |                           |            |         |            |            |                |                         |                           |            |            |                   |            |        |                  |                           |            |            |            |            |        | 2                |          |
| View Report Auto-Submit       |                                            |                           |            |         |            |            |                |                         |                           |            |            |                   |            |        |                  |                           |            |            |            |            |        | Ø                | เวรายงาน |
|                               |                                            |                           |            |         |            |            | _              |                         |                           | _          | _          | _                 | _          | _      |                  |                           | _          | _          | _          | _          | _      |                  |          |
|                               |                                            |                           |            |         |            |            |                |                         |                           |            |            |                   |            |        |                  |                           |            |            |            |            |        |                  |          |
|                               |                                            |                           |            |         |            |            |                |                         |                           |            |            |                   |            |        |                  |                           |            |            |            |            |        |                  | 4        |
|                               |                                            |                           |            |         |            |            |                |                         |                           |            |            |                   |            |        |                  |                           |            |            |            |            |        |                  |          |
|                               |                                            |                           |            |         |            | การเบิกจ   | กยเงินงบ       | <del>ประม</del> าถ<br>ะ | นประจำปี พ.ศ.             | 2563 จำแบก | าตามลักษณะ | เศรษฐกิจและ<br>(? | 05211524   |        |                  |                           |            |            |            |            |        |                  |          |
|                               |                                            |                           |            |         |            |            | 1              | สงแตตบา                 | ບຈປບระมาณ ຈ               | นแจวนท 12  | มถุนายน 25 | 63                |            |        |                  |                           |            |            |            |            |        |                  |          |
|                               |                                            |                           |            |         |            |            |                |                         |                           |            |            |                   |            |        |                  |                           |            |            |            |            | พบ่วย: | ล้าบบาท          |          |
|                               |                                            |                           |            | รายจ    | ายประจำ    |            |                | Tanan                   |                           | 1          | 5785       | ายลงขุน           | -          |        | Towar            |                           |            | 1          | עני        |            |        | 10407            |          |
|                               | กระทรวง                                    | วงเงินงบประ<br>มาณหลังโอน | 628        | wey     | รายจ่าย    | รายจ่าย    | ร้อยสร<br>ตองบ | 578978<br>578978        | วลเงินสบประ<br>มาณหลังโอน | 47A        | unu        | รายจ่าย           | รายจ่าย    | 19991  | 518918<br>528 PO | วงเงินงบประ<br>มาณหลังโอน | 428        | wa         | รายจ่าย    | รายจ่าย    | 1088C  | 278978<br>278 PO |          |
|                               |                                            | เปลี่ยนแปลง               |            | 0191010 |            | 112100     | ประมาณ         | ตองบ<br>ประมาณ          | เปลี่ยนแปลง               |            | BURBASLU   |                   | 174 PO     | ประมาณ | ต้องบ<br>ประมาณ  | เปลี่ยนแปลง               |            | n na ta va |            | 578 PO     | ປະະນາດ | ต่องบ<br>ประมาณ  |          |
|                               | สำนักบายกรัฐมนตรี                          | 28,293.61                 | 27,193.82  |         | 18,703.92  | 20,475.50  | 66.11          | 72.37                   | 10,489.98                 | 10,267.11  |            | 4,767.14          | 6,663.77   | 45,44  | 63.53            | 38,783.59                 | 37,460.93  |            | 23,471.06  | 27,139.27  | 60.52  | 69.98            |          |
|                               | กระทรวงกลาโหม                              | 160,309.70                | 157,434.20 | 15      | 96,311.18  | 106,797.58 | 60.08          | 66.62                   | 69,349.91                 | 54,202.47  |            | 15,250.94         | 29,996.23  | 21.99  | 43.25            | 229,659.61                | 211,636.67 |            | 111,562.13 | 136,793.81 | 48.58  | 59.56            |          |
|                               | กระทรวงการคลัง                             | 242,574.09                | 207,091.45 |         | 124,708.85 | 126,244.97 | 51.41          | 52.04                   | 6,627.25                  | 6,009.31   |            | 4,088.00          | 5,659.95   | 61.68  | 85.40            | 249,201.35                | 213,100.76 |            | 128,796.85 | 131,904,92 | 51.68  | 52.93            |          |
|                               | กระทรวงการต่างประเทศ_2                     | 8,309.34                  | 8,269.09   |         | 6,326.59   | 6,395.67   | 76.14          | 76.97                   | 424.28                    | 386.53     |            | 138.79            | 146.72     | 32.71  | 34.58            | 8,733.62                  | 8,655.62   |            | 6,465.39   | 6,542.38   | 74.03  | 74,91            |          |
|                               | กระทรวงการท่องเพี่ยวและกีฬา                | 4,669.53                  | 4,521.92   |         | 2,866.28   | 3,004.95   | 61.38          | 64.35                   | 1,219.37                  | 1,121.09   |            | 550.25            | 943.03     | 45.13  | 77.34            | 5,888.90                  | 5,643.01   |            | 3,416.52   | 3,947.98   | 58.02  | 67.04            |          |
|                               | กระทรวงการพัฒนาสังคมและความมั่นคงของมนุษย์ | 19,516.55                 | 19,157.90  |         | 15,517.37  | 15,649.95  | 79.51          | 80.19                   | 1,656.84                  | 1,356.27   | -          | 673.21            | 920.71     | 40.63  | 55.57            | 21,173.39                 | 20,514.17  |            | 16,190.58  | 16,570.66  | 76.47  | 78.26            |          |
|                               | กระหรวงเกษตรและสหกรณ์                      | 41,245.41                 | 40,193.30  | 52      | 25,921,79  | 26,872.78  | 62.85          | 65.15                   | 66,828.79                 | 65,274.62  |            | 23,334.54         | 41,882,49  | 34.92  | 62.67            | 108,074.20                | 105,467.92 | 2          | 49,256.33  | 68,755.26  | 45.58  | 63.62            |          |
|                               | กระทรวงคมบาคม_2                            | 12,619.31                 | 12,447.98  | 24      | 8,263.03   | 8,606.54   | 65.48          | 68.20                   | 163,475.88                | 152,481.66 |            | 43,029.96         | 124,124.77 | 26.32  | 75.93            | 176,095.18                | 164,929.64 |            | 51,292.99  | 132,731.31 | 29.13  | 75.37            |          |
|                               | กระทรวงทรัพยากรธรรมชาติและสิ่งแวดล้อม      | 18,298.09                 | 18,035.26  |         | 11,767.77  | 12,203.20  | 64.31          | 66.69                   | 11,891.99                 | 11,305.09  |            | 3,136.91          | 9,171.70   | 26.38  | 77.13            | 30,190.08                 | 29,340.34  |            | 14,904.68  | 21,374.90  | 49.37  | 70.80            |          |
|                               | กระทรวงดิจิทัลเพื่อเศรษฐกิจและสังคม        | 5,131.53                  | 4,640.81   | -       | 2,856.87   | 3,853.40   | 55.67          | 75.09                   | 1,654.73                  | 1,483.53   |            | 623.99            | 990.36     | 37.71  | 59.85            | 6,786.26                  | 6,124.34   |            | 3,480.86   | 4,843.75   | 51.29  | 71.38            |          |
|                               | กรพรวงพลังงาน                              | 1,618.74                  | 1,610.36   | 1       | 922.91     | 1,162.39   | 57.01          | 71.81                   | 522.30                    | 492.90     |            | 111.37            | 422.59     | 21.32  | 80.91            | 2,141.04                  | 2,103.27   | 3          | 1,034.28   | 1,584.98   | 48.31  | 74.03            |          |
|                               | กระทรวงพาณิชย์                             | 6,557.59                  | 6,266.14   | <u></u> | 3,857.24   | 4,277.60   | 58.82          | 65.23                   | 848.78                    | 790.70     |            | 356.35            | 645.21     | 41.98  | 76.02            | 7,406.37                  | 7,056.84   |            | 4,213.59   | 4,922.81   | 56.89  | 66.47            |          |
|                               | กระทรวงมหาดโทย                             | 272,083.85                | 271,546.88 |         | 229,181.15 | 231,227.63 | 84.23          | 84.98                   | 80,038.79                 | 77,101.56  |            | 12,734.89         | 26,782.10  | 15.91  | 33.46            | 352,122.65                | 348,648.44 |            | 241,916.05 | 258,009.73 | 68.70  | 73.27            |          |
|                               | กระพรวงยุติธรรม                            | 22,548.97                 | 22,292.56  |         | 15,507.27  | 16,077.82  | 68.77          | 71.30                   | 4,208.60                  | 3,922.29   |            | 1,031.37          | 2,914.05   | 24,51  | 69.24            | 26,757.57                 | 26,214.86  |            | 16,538.64  | 18,991,87  | 61.81  | 70.98            |          |
|                               | U22M3348244JM                              | 71,585.17                 | 71,560.17  | 1       | 69,571.99  | 69,734.08  | 97.19          | 97.41                   | 484.77                    | 448.51     |            | 84.27             | 403.57     | 17.38  | 83.25            | 72,069.94                 | 72,008.68  | 2          | 69,656.26  | 70,137.65  | 96.65  | 97.32            |          |
|                               | กระทรวงวัฒนธรรม                            | 5,670.30                  | 5,483.65   | 24      | 3,401.32   | 3,674.52   | 59.98          | 64.80                   | 2,836.08                  | 2,729.59   |            | 721.99            | 2,141.08   | 25,46  | 75.49            | 8,506.37                  | 8,213.24   | 4          | 4,123.31   | 5,815.59   | 48.47  | 68.37            |          |
|                               | กระทรวงศึกษาธิการ                          | 345,914.85                | 344,096.75 |         | 227,427.25 | 227,863.33 | 65.75          | 65.87                   | 21,829.86                 | 18,656.17  |            | 3,482,41          | 10,783.71  | 15.95  | 49.40            | 367,744,72                | 362,752.92 |            | 230,909.65 | 238,647.04 | 62.79  | 64.89            |          |
|                               | กระทรวงสาธารณสุข                           | 121,136.16                | 121,002.73 |         | 81,097,49  | 81,660.21  | 66.95          | 67.41                   | 16,253.25                 | 14,771.87  |            | 4,331.38          | 12,711.14  | 26.65  | 78.21            | 137,389.41                | 135,774.60 |            | 85,428.87  | 94,371.35  | 62.18  | 68.69            |          |
|                               | กระทรวงอุตสาหกรรม                          | 4,358.59                  | 4,241.15   | . Na    | 2,504.45   | 3,069.33   | 57.46          | 70.42                   | 825.21                    | 740.65     |            | 32.61             | 506.22     | 3.95   | 61.34            | 5,183.80                  | 4,981.80   | 2          | 2,537.06   | 3,575.55   | 48.94  | 68.98            |          |

## Analytics Report

Analytics Report คือ รายงานการวิเคราะห์ข้อมูล เป็นรายงานที่ผู้ใช้งานสามารถเลือกข้อมูลที่ต้องการแสดง ได้อย่างอิสระ จาก Dimension (มุมมอง) และ Measure (จำนวน) ทั้งหมดที่ผู้จัดทำระบบเตรียมไว้ให้

| Available fields (256) for:  | ✓ Layout                           | 9 🖻 🕻        | . 🕞 🔨 🦯 🗖 🖬                           | ₹ <b>%</b> •                          |                              |                                | View As: 🔝 h ~                         |   |
|------------------------------|------------------------------------|--------------|---------------------------------------|---------------------------------------|------------------------------|--------------------------------|----------------------------------------|---|
| งบบระจาบ ( เมรวมเพมเตมกลางบ) | Rows 🥯                             | ✓ 1 Filter   |                                       | A01 - รายงานการเบิกจ่                 | ายร <mark>า</mark> ยหน่วยงาน |                                | Rol. 5: 33 Cols: 4                     | ŀ |
| Find: View 🗸                 | ปังบประมาณ 🗸                       | 🗙 🥒 ປັນນປຣ   | ະມາณ includes 2563                    |                                       |                              |                                | 0 ×                                    | ( |
| ^<br>∽ ปฏิทินปีงบประมาณ      | ชื่อกระหรวง 🗸                      | ปึงบประมาณ 🗢 | ชื่อกระทรวง                           | งบฯ หลังโอน/ปป. ทั้งสิ้น<br>(ล้านบาท) | PO ทั้งสิ้น (ล้านบาท)        | เบิกจ่ายทั้งสิ้น (ล้าน<br>บาห) | %เบิกจ่ายต่องบฯหลัง<br>โอน/ปป.ทั้งสิ้น | ^ |
| ⊌ บงบประมาณ                  |                                    |              | สำนักนายกรัฐมนตรี                     | 40,471.05                             | 358.77                       | 8,983.41                       | 22.20                                  |   |
| 😡 เตรมาสตามบงบบระมาณ (1)     | Columns 🍛                          |              | กระทรวงกลาโหม                         | 225,040.90                            | 5,238.36                     | 38,204.33                      | 16.98                                  |   |
| 🤘 เดือนตามปังบประมาณ (2)     | Drop Loval Hara                    |              | กระทรวงการคลัง                        | 242,947.99                            | 711.69                       | 89,309.84                      | 36.76                                  |   |
| 🎯 เดือนปีงบประมาณ            | Drop Level Here                    |              | กระทรวงการต่างประเทศ                  | 9,197.31                              | 53.24                        | 2,444.39                       | 26.58                                  |   |
| Mundamon                     |                                    |              | กระทรวงการท่องเที่ยวและกีฬา           | 6,247.68                              | 52.68                        | 1,105.98                       | 17.70                                  |   |
| ∽ หนวยงาน                    | Measures                           |              | กท.การพัฒนาสังคมและความมั่นคงของมนุ   | 13,342.61                             | 53.94                        | 5,018.36                       | 37.61                                  |   |
| 🖾 รหัสกระทรวง                | งบฯ หลังโอน/ปป. ทั้งสิ้น (ล้านบา 🗸 |              | กระทรวงเกษตรและสหกรณ์                 | 108,996.90                            | 1,282.24                     | 10,169.33                      | 9.33                                   |   |
| 😡 ชื่อกระทรวง                | PO ทั้งสิ้น (ล้านบาท) 🗸 🗸          |              | กระทรวงคมนาคม                         | 179,598.65                            | 16,994.74                    | 12,432.08                      | 6.92                                   |   |
| 🥯 รหัสหน่วยงาน               | เมือว่ายตั้งสิ้น (ล้านมาห)         |              | กระทรวงทรัพยากรธรรมชาติและสิ่งแวดล้อม | 30,692.59                             | 336.29                       | 4,326.74                       | 14.10                                  |   |
| 🎯 ชื่อหน่วยงาน               |                                    |              | กระทรวงดิจิทัลเพื่อเศรษฐกิจและสังคม   | 5,413.36                              | 215.90                       | 1,286.17                       | 23.76                                  |   |

# Analytics Report

| wailable fields (19) for: 1<br>Budget | ✓ Layout 2<br>Rows ⊕                      | No Filters                    | ~   🖻 🖬 🛛 🕽                     | bo 4              |                           | ตัวอย่างรายงานงบป      | ระมาณปี 2561 |         |                            |                                          | View As:  |
|---------------------------------------|-------------------------------------------|-------------------------------|---------------------------------|-------------------|---------------------------|------------------------|--------------|---------|----------------------------|------------------------------------------|-----------|
| ind: View ~                           | พม่วยงาม 🗸 🗸                              | 2                             |                                 | ราคจำยาไระจำ/ลงพบ |                           |                        |              |         |                            |                                          | -         |
|                                       | พมวยรายจำย 🗸                              | 3                             |                                 |                   | ands                      | ะจำ                    |              |         | 4104                       | เทน                                      |           |
| Agency<br>© รหัสหน่วยงาน              | Drop Level Here                           | หน่วยงาน                      | <ul> <li>หมวยรายจ่าย</li> </ul> | WTU               | ໂຄນ/ປປ. (ສາສະກັນ<br>ສະປ.) | โอน/ปป.(อำนาจ<br>สรก.) | PO ทั้งสิน   | พรม     | ໂອພ/ປປ. (ສຸກລະກັນ<br>ສະປ.) | โอน/ปป.(อ้านาจ<br>สรก.)                  | PO พังสิน |
| 😡 หน่วธงาน                            | Columns Q                                 |                               | ครูภัณฑ์                        |                   |                           |                        |              | 49,581  | 0                          | -20.862                                  | 0         |
|                                       | columns e                                 |                               | ดำจ้างประจำ                     | 65.785            | 0                         | 0                      | 0            |         |                            |                                          |           |
| pCode                                 | รายจ่ายประจำ/ลงทุน 🗸                      |                               | ดำจ้างหนักงานส่วนราชการ         | 0                 | 0                         | 0                      | 0            |         |                            |                                          |           |
| ≱ หมวยรายจำย                          | Drop Level Here                           |                               | ค่าดอบแพน                       | 46.974            | 0                         | 0                      | 0            | 33      | *                          | <b>X</b>                                 | -         |
|                                       |                                           |                               | ค่าตอบแทนพนักงานราชก            | 149.802           | 0                         | 0                      | 0            |         | *                          |                                          |           |
| paroup                                | Measures 🕮                                |                               | ต่าวัสดุ                        | 36,323            | 0                         | 0                      | 0            |         | <b>H</b>                   | <del>9</del> 6                           |           |
| ว เกล เกกระลางต่ามัก                  |                                           |                               | ดำสาธารณูปโกค                   | 49,427            | 0                         | 0                      | 0            | 54      |                            |                                          |           |
| asures                                | Ч. Ц. Ц. Ц. Ц. Ц. Ц. Ц. Ц. Ц. Ц. Ц. Ц. Ц. | Treemosting                   | <del>ต่</del> าไข้สอย           | 335,213           | 0                         | 0                      | 13.932       | 198     |                            |                                          |           |
| . คา พั้งสิ่น                         | โอน/ปป. (ตกละกับสะป.) 🗸                   |                               | งบต่ำเนินงาน                    | 0                 | 0                         | -152.78                | 0            | )(#     |                            |                                          |           |
| - PO ที่สรด อื่นเปิดแทน               | โอน/ปป.(อำนาจ สรก.) 🗸                     |                               | งบบุคลากร                       | 0                 | 0                         | -35.759                | 0            |         |                            | *                                        |           |
| PO ที่เงิกแหน่งกัน                    | PO viellu 🗸                               |                               | งบรายจำยอื่น                    | 9.378             | 0                         | 0                      | 0            |         |                            | *                                        |           |
| คอ ทเบกแทนสรก.อน                      | Drop Measure Here                         |                               | ที่ดิน/สิ่งปลูกสร้าง            |                   |                           | 083                    | (9)          | 17.668  | 0                          | -2.667                                   | 0         |
| จดสรร                                 |                                           |                               | เงินอุดหนุนทั่วไป               | 0.214             | 0                         | 0                      | 0            |         |                            | *                                        |           |
| จดสรร โฟ สรก.อินเปิกแทน               |                                           |                               | เงินเดียน                       | 467.753           | 0                         | 0                      | 0            | 5       | 3                          | *                                        |           |
| พรบ                                   |                                           |                               | ครูภัณฑ์                        |                   | *                         |                        |              | 184,296 | 0                          | -67.796                                  | 0         |
| รับจัดสรรเพื่อเป็กแทน สรก             |                                           |                               | ต่าจ้างประจำ                    | 256.219           | 0                         | 0                      | 0            | 1.5     |                            |                                          |           |
| สรก.อีนเบิกแทน                        |                                           |                               | คำดอบแพน                        | 12.523            | 0                         | 0                      | 0            |         |                            |                                          |           |
| สำรองเงิน                             |                                           |                               | ดำดอบแทนพนักงานราชก             | 160.398           | 0                         | 0                      | 0            |         |                            |                                          |           |
| เบิกข่ายทั้งสิ้น YTD                  |                                           |                               | ด่าวัสดุ                        | 27.328            | 0                         | 0                      | 0.132        |         |                            |                                          |           |
| เบิกแทนสรก.อื่น                       |                                           |                               | ดำสาธารณปโกค                    | 52.264            | 0                         | 0                      | 0.353        |         |                            |                                          |           |
| แผนการใช้จำยงบประมาณ                  |                                           |                               | ดำใช้สอย                        | 247.439           | 0                         | 0                      | 4.472        |         |                            |                                          |           |
| โอน/ปป. (ตกลงกับสงป.)                 |                                           | กรมพัฒนามีมือแรงงาน           | งบต่ำเนินงาน                    | 0                 | 0                         | +105.225               | 0            |         |                            |                                          |           |
| โอน/ปป.(อำนาจ สรก.)                   |                                           |                               | งบบคลากร                        | 0                 | 0                         | 0                      | 0            |         |                            |                                          |           |
|                                       |                                           |                               | จบรายจ่ายอื่น                   | 459.137           | 0                         | -138.791               | 1.203        |         |                            |                                          |           |
| ovince                                |                                           |                               | ที่พิน/สิ่งปลกสร้าง             |                   |                           |                        |              | 42,135  | 0                          | -40.568                                  | 0.874     |
| จังหวัด                               |                                           |                               | เงินอุดหนูนทั่วไป               | 1,237             | 0                         | 0                      | 0            |         |                            | 1.1.1.1.1.1.1.1.1.1.1.1.1.1.1.1.1.1.1.1. |           |
|                                       |                                           |                               | เงินอุตหนุนเฉพาะกิจ             | 16.104            | 0                         | -7.306                 | 0            | -       | -                          |                                          |           |
|                                       | -                                         |                               | เงินเดือน                       | 452.013           | 0                         | 0                      | 0            |         |                            | -                                        |           |
|                                       |                                           |                               | ครภัณฑ์                         |                   |                           |                        |              | 57.733  | 0                          | -33.375                                  | 0.846     |
|                                       | Properties                                |                               | ต่าข้างประจำ                    | 34.212            | 0                         | 0                      | 0            |         |                            |                                          | 1.5055155 |
|                                       | <ul> <li>Toperdes</li> </ul>              |                               | ดำจ้างหนักงานส่วนราชการ         | 0                 | 0                         | 0                      | 0            |         |                            | -                                        |           |
|                                       | Report Options                            |                               | ดำดอบแทน                        | 40,283            | 0                         | 0                      | 0            |         |                            |                                          |           |
|                                       |                                           |                               | ดำดอบแทนพนักงามราชก             | 152.777           | 0                         | 0                      | 0            | 1       |                            | 2                                        |           |
|                                       |                                           |                               | ค่าวรัสด                        | 51,352            | 0                         | 0                      | 1.675        |         |                            |                                          |           |
|                                       |                                           |                               | ค่าสาขารณปโกด                   | 43.37             | 0                         | 0                      | 0.026        |         | i i i                      |                                          |           |
|                                       |                                           | กรมสวัสดีการและคุ้มครองแรงงาน | ส่วได้สอด                       | 211 037           | 0                         | 0                      | 6 212        |         |                            |                                          |           |

![](_page_39_Figure_1.jpeg)

135

![](_page_40_Figure_1.jpeg)

![](_page_41_Picture_1.jpeg)

#### D16: รายงานผลการเบิกจ่ายและรายละเอียดของเงินกันไว้เบิกเหลื่อมปี (รอบ ต.ค.- มี.ค.และ รอบ เม.ย.- ก.ย.) จำแนกตามพื้นที่

| USER: A     | dminxxxx0001 |
|-------------|--------------|
| วันที่: 13/ | 03/2562      |

÷

| ปิงบประมาณ | จังหวัด             | กระทรวง                 | กรม           | รายจ่ายประจำ/ลงทุน | รอบ             |  |
|------------|---------------------|-------------------------|---------------|--------------------|-----------------|--|
| ปี 2562    | \$<br>กรุงเทพมหานคร | \$<br>กระทรวงศึกษาธิการ | \$<br>ทั้งหมด | \$<br>รวม          | \$<br>ต.ค มี.ค. |  |

![](_page_41_Figure_5.jpeg)

#### ตารางผลการเบิกจ่ายเงินกันไว้เบิกเหลื่อมปี รอบ เม.ย.- ก.ย.

#### หน่วยเงิน บาท 🗘

|  |                     |                  |                           | ร้อยละเบิก                       |                         | คงเ              | หลือ                    |                           |                   |
|--|---------------------|------------------|---------------------------|----------------------------------|-------------------------|------------------|-------------------------|---------------------------|-------------------|
|  | รวมเงินกันเหลื่อมปี | ไม่อนุมัติ/พับไป | นุมัติ/พับไป เงินกันสุทธิ | เบิกจ่าย จ่ายต่อเงิน<br>กันสุทธิ | จ่ายต่อเงิน<br>กันสุทธิ | เงินกันแบบมีหนี้ | เงินกันแบบไม่มี<br>หนึ่ | อยู่ระหว่างด้ำเนิน<br>การ | ไม่ประสงค์ใช้เงิน |
|  | 1,000,000.00        | 100,000.00       | 900,000.00                | 300,000.00                       | 33.33%                  | 199,800.00       | 100,200.00              | 199,800.00                | 100,200.00        |

![](_page_42_Picture_1.jpeg)

#### D18: รายงานติดตามเร่งรัดการใช้จ่ายเงินงบประมาณ รายจ่ายลงทุน จำแนกตามพื้นที่

#### ช้อมูล ณ 13/03/2562 USER: Adminxxx0001 วันที่: 13/03/2562 LOGOUT

| การใช้จ่ายเงินง                      | บประมาณประจำปี รายจ่ายลงทุน | แสดงรายละเอียด 🗲    |
|--------------------------------------|-----------------------------|---------------------|
| จำนวนโครงการ<br>1,000<br>โครงการ     | ใช้จ่ายแล้ว                 | ยังไม่ใช้จ่าย       |
| จำนวนเงิน<br>1,345,000.00<br>ล้านบาท | 40 โครงการ / 40 ลบ.         | 60 โครงการ / 60 ลบ. |

#### หน่วยเงิน บาท 🗘

| show 10 + entries    | Search       |                     |
|----------------------|--------------|---------------------|
| กระทรวง / กรม        | จำนวนโครงการ | จำนวนเงิน (ล้านบาท) |
| สำนักนายกรัฐมนตรี    | 100          | 100,000.00          |
| กระทรวงกลาโหม        | 98           | 98,000.00           |
| กระทรวงการคลัง       | 96           | 87,000.00           |
| กระทรวงการต่างประเทศ | 87           | 75,000.00           |
|                      |              |                     |

| New<br>GFMIS<br>Thai |   | D      | 18: รายงา | : รายงานติดตามเร่งรัดการใช้จ่ายเงินงบประมาณ รายจ่ายลงทุน<br>จำแนกตามพื้นที่ |   |                      |   |                  | รัญก ณ 13/0<br>USER: Adminace<br>วันที่: 13/03/2562<br>เมติธอบ | รอมูก ณ 13/03/2562<br>USER: Adminecoe0001<br>วันที่: 13/03/2562<br>เปิดGOUT |  |
|----------------------|---|--------|-----------|-----------------------------------------------------------------------------|---|----------------------|---|------------------|----------------------------------------------------------------|-----------------------------------------------------------------------------|--|
| ປັຈນປຈະນາໝ           |   | 1.0141 |           | จังหวัด                                                                     |   | ทั้งหมด/งบส่วนราชการ |   | เบ็กจ่าย/ใช้จ่าย |                                                                |                                                                             |  |
| ປີ 2562              | ٥ | เขต 1  | •         | กรุงเทพมหานคร                                                               | ٥ | ทั้งหมด              | ٥ | ใช้จ่าย          | •                                                              |                                                                             |  |

![](_page_43_Figure_2.jpeg)

### รายชื่อโครงการที่ยังไม่มีการใช้จ่าย (ช่วงข้อมูลงบประมาณ: มากกว่า 100 - 500 ลบ.)

show 10° entries

หน่วยเงิน บาท

Search

| จังหวัด         | กรม           | โครงการ     | งบจัดสรรถีอจ่าย<br>จังหวัด | ยังไม่เริ่ม<br>คำเนินการ | THATOR | เพิ่มขอบ<br>รายงาน |
|-----------------|---------------|-------------|----------------------------|--------------------------|--------|--------------------|
| พระนครศรีอยุธยา | กรมสรรพากร    | โครงการ xxx | 5.30                       | 5.30                     | 0      | 0                  |
| นนทบุรี         | กรมชนส่งหางบท | โครงการ xxx | 6.75                       | 0                        | 0      | 6.75               |

## Website New GFMIS Thai

![](_page_44_Picture_1.jpeg)

# ช่องทางติดต่อ สอบถาม และแจ้งปัญหา

![](_page_45_Picture_1.jpeg)

Contact Center โทร 0 2032 2636

![](_page_45_Picture_3.jpeg)

Line ID: @gfmiscc – ปัญหาการใช้งานระบบ Line ID: @gfitsupport – ปัญหาการติดตั้ง การทดสอบระบบเครือข่าย และทดสอบ Token Key

![](_page_45_Picture_5.jpeg)

Chat Bot ผ่าน Website ของ New GFMIS Thai https://newgfmisthai.gfmis.go.th/

![](_page_45_Picture_7.jpeg)

gfmiscc@gfmis.go.th

141

![](_page_46_Picture_0.jpeg)